| ОБЩЕСТВО С ОГРАНИЧЕННОЙ ОТВЕТСТВЕННОСТЬЮ «ТПИ» |               |       |       |          |       |       |                                                |  |  |  |
|------------------------------------------------|---------------|-------|-------|----------|-------|-------|------------------------------------------------|--|--|--|
|                                                | СОГ/ЛАСОВАНО  |       |       |          |       | 0     | УТВЕРЖДАЮ<br>Генеральный директор<br>ООО «ТПИ» |  |  |  |
|                                                |               |       |       | «»       |       | _2021 | И.В. Гранёв<br>1 г. «»2021 г.                  |  |  |  |
|                                                |               |       |       |          | По ус | ΠΩН(  | Руководство<br>овке программного обеспечения   |  |  |  |
| Подп. и дата                                   | LMT Sterhware |       |       |          |       |       | LMT Sterhware                                  |  |  |  |
| Инв. № дуδл                                    |               |       |       |          |       |       |                                                |  |  |  |
| Взаим. инв. №                                  |               |       |       |          |       |       |                                                |  |  |  |
| Іодп. и дата                                   |               |       |       |          |       |       | ε. Μοςκδα                                      |  |  |  |
|                                                | ł             | Изм.  | Лист. | № доким. | Подп. | Лата. |                                                |  |  |  |
| дл.                                            | Ť             | Разр  | αδ.   | ···      |       |       | Лит. Лист Листов                               |  |  |  |
| √ء חסו                                         | ┢             | ΙΙροβ |       |          |       |       | Гукининово обеспечения                         |  |  |  |
| ИнВ. 1                                         | ľ             | Н.кон | ітр.  |          |       |       | LMT Sterhware                                  |  |  |  |
| 1                                              |               | Утв.  |       |          |       |       |                                                |  |  |  |

| Содержание    |   |
|---------------|---|
| 1. Скачивание | 4 |
| 2. Установка  | 5 |

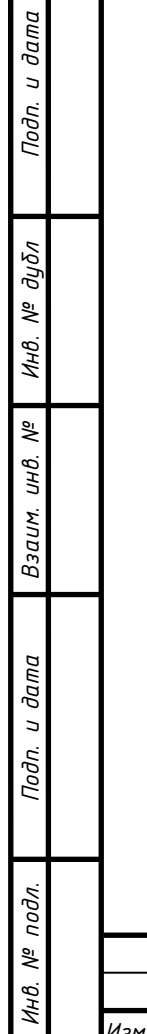

| Изм. | Лист. | № докум. | Подп. | Дата. | Руководство по установке LMT Sterhware |
|------|-------|----------|-------|-------|----------------------------------------|

Лист

Настоящее руководство по установке программного обеспечения (ПО) применимо при использовании:

– базового блока «Sterh MRBT5116» (ВТГШ.465232.001) LTE-станции (далее по тексту — ББ), обеспечивающего централизованное управление, обработку и синхронизацию станции;

– радиомодуля «Sterh MRRT300T» (ВТГШ.464411.001) LTE-станции (далее по тексту — PM), обеспечивающего преобразование принимаемых радиочастотных сигналов в сигналы базового диапазона и обратно для передачи радиочастотных сигналов.

Обмен данными в 4G сетях осуществляется при помощи временного разделения (TDD).

Заявленное программное обеспечение является неотъемлемой частью программно-аппаратного комплекса.

| Подп. и дат |      |       |          |       |       |                                        |
|-------------|------|-------|----------|-------|-------|----------------------------------------|
| подл.       |      |       |          |       |       |                                        |
| ИнВ. №      | Изм. | Лист. | № докум. | Подп. | Дата. | Руководство по установке LMT Sterhware |

Подп. и дата

Nº ðyðn

Инв. |

Взаит. инв. N<sup>e</sup>

Лист

## 1 Скачивание

Подп. и дата

Инв. Nº дубл

инв. №

Взаим.

Подп. и дата

№ подл.

Инв.

Для скачивания ПО LMT перейдите на страницу ООО «ТПИ» во вкладку STERH, по ссылке: <u>https://techproin.com/sterh/</u>

На открывшейся странице содержится информация о системе связи Sterh, а также вся необходимая информация о работе с ПО LMT Sterhware.

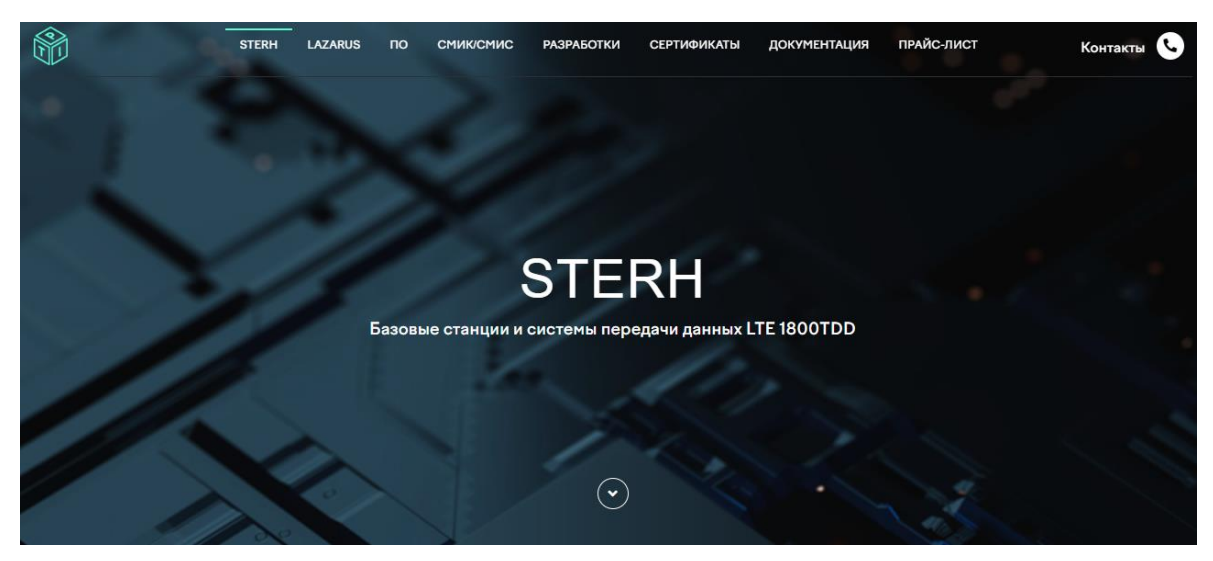

Рисунок 1 Изображение страницы системы связи Sterh в сети интернет

В разделе LMT Sterhware на открывшейся странице вы найдете ссылку для скачивания архива с дистрибутивом LMT Sterhware, нажмите на нее.

|                                                                             | Осно<br>О1<br>Центр<br>МКВТ | раные функции:<br>рализованное управление и настройк<br>5116 | ка базовых блоков Sterh | (this)<br>(this.attr('data-target')<br>(this.attr('data-target')<br>(this.attr('data-target'))// st<br>mplace(/.*(?=#[^\s]+\$)/, '')) // st<br>mplace(/.*(?=#[^\s]+\$)/, '')) return |  |
|-----------------------------------------------------------------------------|-----------------------------|--------------------------------------------------------------|-------------------------|----------------------------------------------------------------------------------------------------|--|
| ОС<br>Обработка данных в реальном вр<br>03<br>Синхронизация базовых станций |                             | ботка данных в реальном времени<br>оснизация базовых станций |                         | <pre>stideIndex = \$this.attr('data-slide-to' slideIndex = \$this.attr('data-slide-to' slideIndex) options.interval = false slideIndex) { set_slideIndex ()</pre>                    |  |
|                                                                             |                             |                                                              |                         | Дистрибутив LMT Sterbware                                                                                                    |  |

Лист

4

| Откроется страница (рис.3), | зде неодходимо | ввести пароль | для скачивания | архива для с дис- |
|-----------------------------|----------------|---------------|----------------|-------------------|
| трибутивом LMT Sterhware.   |                |               |                |                   |

| STERH LAZARUS ПО СМИК/СМИС РАЗРАБОТКИ СЕРТИФИКАТЫ ДОКУМЕНТАЦИЯ                                          | ПРАЙС-ЛИСТ | Контакты 🕓 |
|----------------------------------------------------------------------------------------------------|------------|------------|
| Защищено: LMT Sterhwa                                                                                   | ire        |            |
| ЗАЩИЩЕНО: LMT STERHWARE                                                                                 |            |            |
| Введите пароль для скачивания дистриоутива сит Злептиате Введите пароль для скачивания: Скачать сейчас! |            |            |

Рисунок 3— страница ввода пароля для скачивания дистрибутива LMT Sterhware

## 2. Установка

Подп. и дата

Инв. Nº дубл

Взаим. инв. №

Подп. и дата

ИнВ. Nº подл.

После скачивания архива, распакуиуйте его в удобное расположение файловой системы вашего ПК. Содержимое архива изображено на рисунке 4.

|      | И                           | мя                                                         | <u>,</u>                               | Тип                                               | Сжатый ј                                  | размер                | Защита па    | Размер      |                   |  |  |
|------|-----------------------------|------------------------------------------------------------|----------------------------------------|---------------------------------------------------|-------------------------------------------|-----------------------|--------------|-------------|-------------------|--|--|
|      |                             | LMT Sterhware_in                                           | staller.msi                            | Пакет установщика                                 | Win                                       | 74 866 KB             | Нет          | 76.         | 361 KE            |  |  |
|      | Рисунок 4 Содержимое архива |                                                            |                                        |                                                   |                                           |                       |              |             |                   |  |  |
| H    | Д<br>цика L<br>п<br>а кног  | ля последую.<br>MT Sterhware<br>осле вызова<br>іку «пехt». | цей устан<br>e_installer.<br>установщи | овки кликните 2 раз<br>msi<br>ика вы увидите окно | ום חפּטסי אוסחו<br>ז, אמא אם פעכ <u>י</u> | кой мыши<br>јнке 5. В | на приложи   | ение устано | в–<br>чите        |  |  |
| Изм. | Лист.                       | № докум.                                                   | Подп. Д                                | <br>Рун                                           | ководство по ус                           | тановке LI            | MT Sterhware | 2           | <i>71021</i><br>5 |  |  |

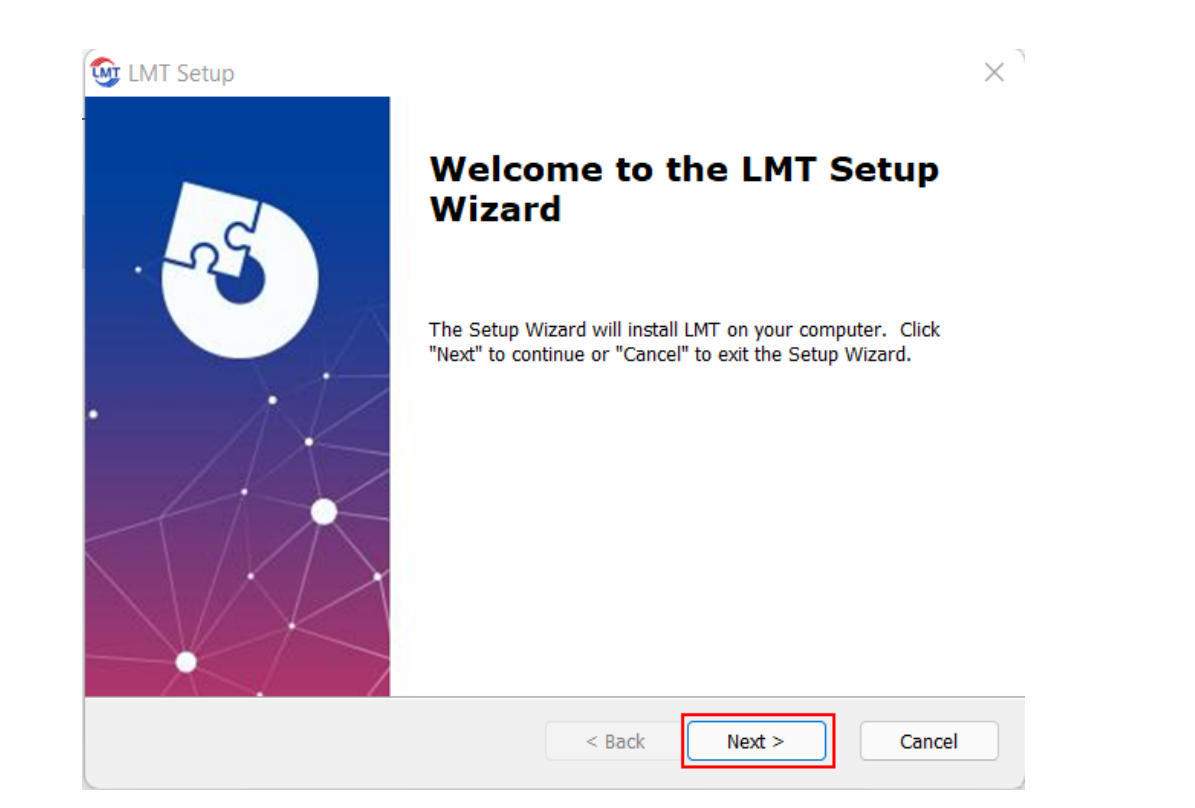

Рисунок 5 Процесс установки, начальная страница

После перехода на следующую страницу вам будет предложено выбрать путь, по которому будет установлена программа. Выберите путь на нажмите кнопку «next».

| Подп. и дата  | Select Installation Folder   This is the folder where LMT will be installed.                                                                                  |  |
|---------------|----------------------------------------------------------------------------------------------------|--|
| Инв. Nº дубл  | To install in this folder, click "Next". To install to a different folder, enter it below or click<br>"Browse".<br>Folder:<br>C:\Program Files (x86)\TPI\LMT\ |  |
| Взаим. инв. № |                                                                                                    |  |
| Подп. и дата  | Advanced Installer                                                                                                    |  |
| Инв. Nº подл. | Руководство по установке LMT Sterhware                                                                                                    |  |

После того как вы выбрали место установки ПО в файловой системе вашего ПК и перешли на следующую страницу, прежде чем установить ПО LMT Sterhware, вам будет предложено перейти на шаг назад (кнопка «Back»), для внесения изменений в настройки установки, либо отменить установку (кнопка «Cancel»). Для установки ПО нажмите кнопку «Install».

| Ready to Install The Setup Wizard is ready to begin the LMT installation Click "Install" to begin the installation. If you want to review or change any of your installation settings, click "Back". Click "Cancel" to exit the wizard. |        |
|----------------------------------------------------------------------------------------------------|--------|
| The Setup Wizard is ready to begin the LMT installation<br>Click "Install" to begin the installation. If you want to review or change any of your<br>installation settings, click "Back". Click "Cancel" to exit the wizard.            |        |
| Click "Install" to begin the installation. If you want to review or change any of your installation settings, click "Back". Click "Cancel" to exit the wizard.                                                                          |        |
| Click "Install" to begin the installation. If you want to review or change any of your installation settings, click "Back". Click "Cancel" to exit the wizard.                                                                          |        |
| installation settings, click back . Click Cancer to exit the wizard.                                                                                                    |        |
|                                                                                                    |        |
|                                                                                                    |        |
|                                                                                                    |        |
|                                                                                                    |        |
|                                                                                                    |        |
|                                                                                                    |        |
|                                                                                                    |        |
|                                                                                                    | Cancol |
|                                                                                                    | Cancer |
| Рисцнок 7 Переход к цстановке                                                                                                    |        |
|                                                                                                    |        |
| катия кнопки «Install» начнется установочный процесс                                                                                                    |        |

| п. и дата             | После нажати:       | я кнопки «Install»    | начнется установочный процесс                                |   |
|-----------------------|---------------------|-----------------------|--------------------------------------------------------------|---|
| Doð                   | 2                   | 😼 LMT Setup           | ×                                                            |   |
| дуδл                  | -                   | Installing LMT        |                                                              |   |
| ИнВ. N <sup>e</sup> ( |                     | Please wait while the | he Setup Wizard installs LMT. This may take several minutes. |   |
| Взаим. инв. №         |                     | Status: Install       | ing files.                                                   |   |
| Подп. и дата          | A                   | Advanced Installer    | < Back Next > Cancel                                         |   |
| подл.                 |                     |                       | Рисунок 8 Установка                                          |   |
| ' <i>H</i> ₿. №       |                     |                       | Риководство по истановке LMT Sterhware                       | Л |
| Z                     | Изм. Лист. № докум. | Подп. Дата.           |                                                              |   |

По окончании установки вы увидите окно о завершении процесса установки. Для выхода из установщика нажмите кнопку «Finish»

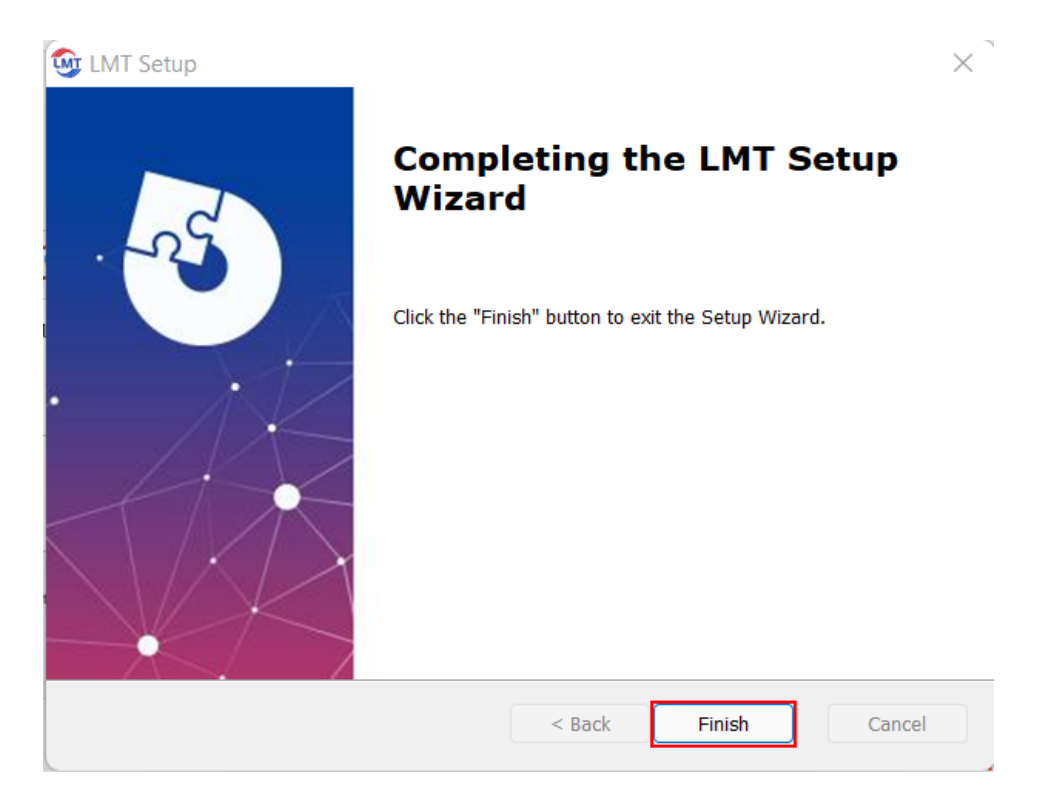

Рисунок 9 Завершение процесса установки ПО LMT Sterhware

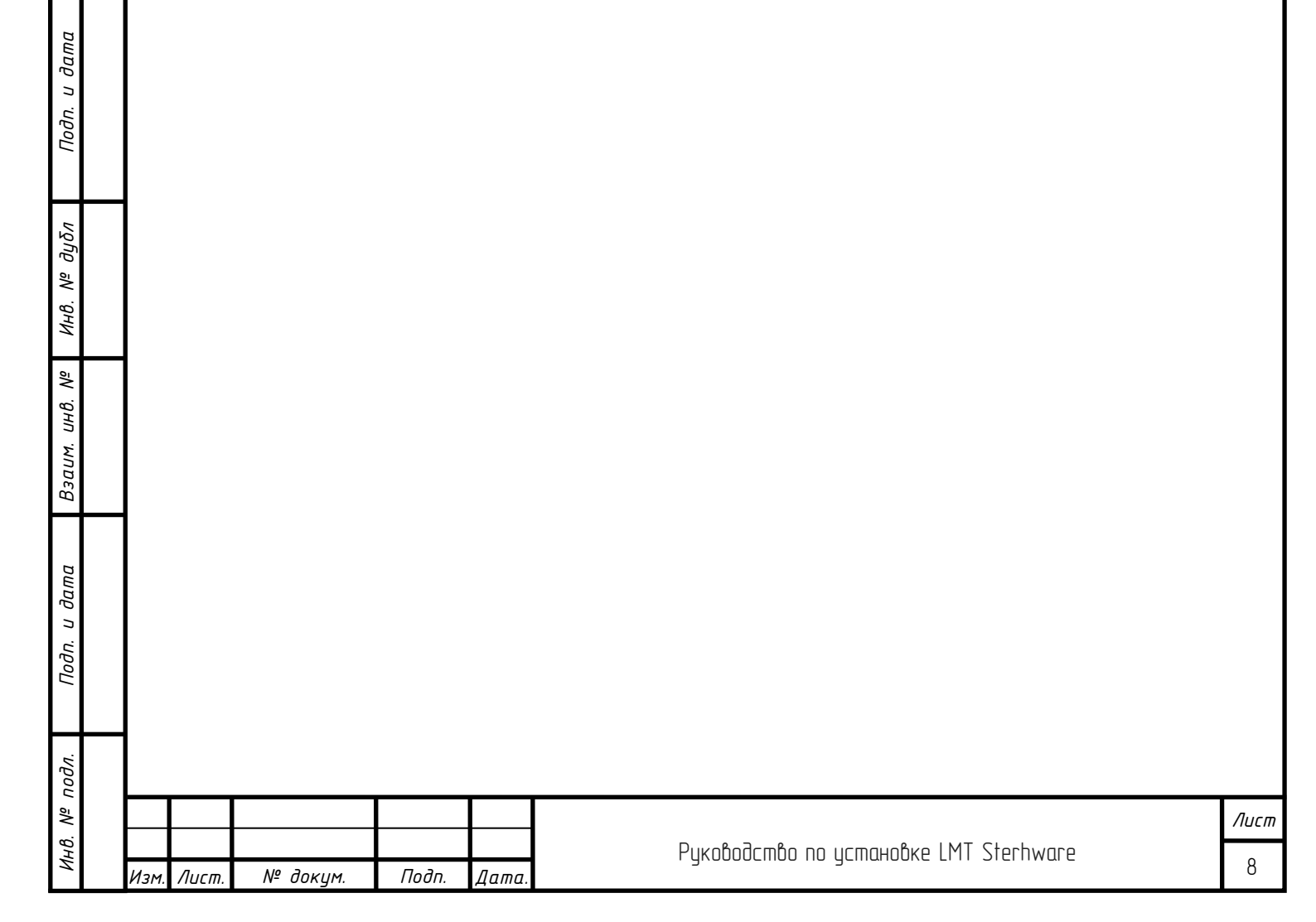